## **GUÍA PRESENTACIÓN LIQUIDACIONES AYUDA POEFE**

Guía rápida de los pasos para presentar, a través del aplicativo informático AP-POEFE, la liquidación final de la ayuda de los proyectos de la Convocatoria 2018 del POEFE.

ES EXTREMADAMENTE IMPORTANTE RECORDAR QUE AL CREAR LA ÚLTIMA CERTIFICACIÓN DEL PROYECTO SE DEBE SELECCIONAR EL TIPO 'FINAL' EN LUGAR DEL 'INTERMEDIO' DE LAS ANTERIORES.

Para proceder a la presentación de la liquidación:

1. Pulsar en la pestaña [**Certificaciones**] del menú principal. La aplicación muestra un listado de las Declaraciones presentadas. Seleccionar la Declaración [Final] y **pulsar** el botón [**Documentación**].

| Inicio    | Proyecto N    | Aodificaciones   | Subcontrataciones F     | Prórrogas A | tuaciones Part  | icipantes  | Certificaciones | Verificaciones     | Pista de auditoría | Contabilidad     | Isuarios |
|-----------|---------------|------------------|-------------------------|-------------|-----------------|------------|-----------------|--------------------|--------------------|------------------|----------|
| Salir     |               |                  |                         |             |                 |            |                 |                    |                    |                  |          |
| Dec       | laracione     | es               |                         |             |                 |            |                 |                    |                    |                  |          |
|           |               |                  |                         |             |                 |            |                 |                    |                    |                  |          |
|           |               |                  |                         |             |                 |            |                 |                    |                    | Destables        | Filters  |
|           | Тіро          |                  |                         | ~           | Esta            | ido        |                 |                    | ~                  | Restablecer      | Fillrar  |
|           |               |                  |                         |             |                 |            |                 |                    |                    |                  |          |
| N°        | Fecha declara | ción Inicial tip | o Fecha de presentación | Estado      | Coste declarado | Ayuda FSE  | Documentacion   | Justificación UAFS | E Fecha de pago    | Fecha de ingreso | Acciones |
|           | 26/04/2022    | I.               | 30/06/2021              | JUSTIFICADA | 107.989,70 €    | 86.391,76€ |                 |                    |                    |                  | 0 R      |
|           | 17/05/2022    | F                | 26/10/2021              | VERIFICADA  | 48.974,20€      | 39.179,36€ |                 |                    |                    |                  | BR       |
| 2 results | ados          |                  |                         |             |                 |            |                 |                    |                    |                  |          |

La documentación para la declaración final es un conjunto ampliado de documentos respecto a los ya presentes en las intermedias: aparecen adicionalmente DIG14, DIG15, diversas tablas DIG7, DIG12 y memoria final, además de los ordinarios. En primer lugar se completará como de costumbre la presentación de los DIG5, tablas DIG6, etc. tal como sucedía en las intermedias.

2. A continuación, se debe **firmar el DIG14** por el/la directora/a del proyecto (o, en su defecto, por el/la Técnico/a responsable del proyecto) y por el Representante de la Entidad.

| Jocumento                                                                           | Modelo | Última actualización |
|-------------------------------------------------------------------------------------|--------|----------------------|
| Resumen avance de ejecución *                                                       |        | *********            |
| tesumen de asistencia por edición de itinerario (DIG 13 Tabla 2) *                  |        | *********            |
| locumentación adicional                                                             |        | *****                |
| Declaración de gastos y solicitud de pago (DIG5) *                                  |        | ********             |
| tesumen de actuaciones realizadas (DIG6 TABLA 1) *                                  |        | ********             |
| etalle de ediciones de itinerario realizadas (DIG6 TABLA 2A) *                      |        | ********             |
| etalle de ediciones de jornadas o acciones específicas realizadas (DIG6 TABLA 28) * |        | *********            |
| etalle de la formación por edición de itinerarios (DIG6 TABLA 3) *                  |        | ********             |
| stado ejecución (DIG6 TABLA 4) *                                                    |        | ********             |
| inalización del Proyecto (DIG14) *                                                  |        | *********            |

- 3. **Firmar** el documento [**DIG15** Liquidación final de la subvención] generado por el aplicativo, por parte de, sucesivamente y por este orden
  - a. el/la Director/a o el/la Técnico/a responsable del proyecto y
  - b. el Representante de la Entidad

| locumento                                                                           | Modelo | Última actualización |
|-------------------------------------------------------------------------------------|--------|----------------------|
| iquidación final de subvención (DIG15) *                                            |        |                      |
| ledidas previstas I+C (DIG12) *                                                     |        |                      |
| Resumen de actuaciones realizadas (DIG7 TABLA 1) *                                  |        |                      |
| Resumen ilinerarios (DIG7 TABLA 2) *                                                |        |                      |
| Detalle de ediciones de itinerario realizadas (DK37 TABLA 3A) *                     |        |                      |
| etalle de ediciones de jornadas o acciones específicas realizadas (DIG7 TABLA 38) * |        |                      |
| Detalle de formación (DIG7 TABLA4) *                                                |        |                      |
| Cumplimiento de objetivos (DKG7 TABLA S) *                                          |        |                      |
| os documentos marcados con un asterisco (*) son obligatorios                        |        |                      |

- 4. Firmado el DIG15 la aplicación habilita los espacios necesarios para aportar la documentación obligatoria a presentar con la liquidación. Las **tablas del DIG7** las genera el aplicativo y las tiene que firmar el/la directora/a del proyecto o, en su defecto, el/la Técnico/a responsable.
- 5. La Memoria final y el documento DIG12 se generarán por la Entidad fuera de la aplicación. El contenido de la Memoria final figura en las Instrucciones Generales (punto 2 de la IG Decimoquinta), y su tamaño no puede exceder de 25 páginas y 3 Mb. Para el DIG12 existe modelo descargable en la web. Deberán ser firmados por el/la directora/a del proyecto o el/la Técnico/a responsable. Se cargarán en el aplicativo reunidos en un único fichero comprimido ZIP, haciendo para ello uso del espacio previsto para el documento denominado en la aplicación [*ZIP con DIG12 y memoria final \**].

| Documento                                                     |                                              |  |  |
|---------------------------------------------------------------|----------------------------------------------|--|--|
| Liquidación final de subvención (DIG15) *                     | ,                                            |  |  |
| ZIP con DIG12 y memoria final *                               |                                              |  |  |
| Resumen de actuaciones realizadas (DIG                        | 37 TABLA 1) *                                |  |  |
| Resumen itinerarios (DIG7 TABLA 2) *                          |                                              |  |  |
| Detalle de ediciones de itinerario realizad                   | as (DIG7 TABLA 3A) *                         |  |  |
| Detalle de ediciones de jornadas o accion                     | ies específicas realizadas (DIG7 TABLA 3B) * |  |  |
| Detalle de formación (DIG7 TABLA4) *                          |                                              |  |  |
| Cumplimiento de objetivos (DIG7 TABLA                         | 5) *                                         |  |  |
| Los documentos marcados con un asterisco (*) son obligatorios |                                              |  |  |

Guardados los documentos cargados en el aplicativo y firmadas las Tablas del DIG7 concluye el proceso de presentación de la liquidación.